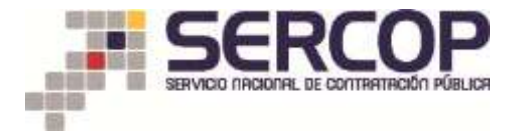

## SUBASTA INVERSA CORPORATIVA DE MEDICAMENTOS

## MANUAL DE ADQUISICIÓN DE MEDICAMENTOS MEDIANTE PORTAL DE COMPRA PÚBLICA

## 1. Presentación:

Conozca a través de este manual de usuario como realizar adquisiciones de medicamentos, desde el Sistema Oficial de Contratación del Estado-SOCE y la herramienta de catálogo electrónico.

## 2. Descripción:

1.- Ingrese al portal de compras públicas y de clic en SOCE

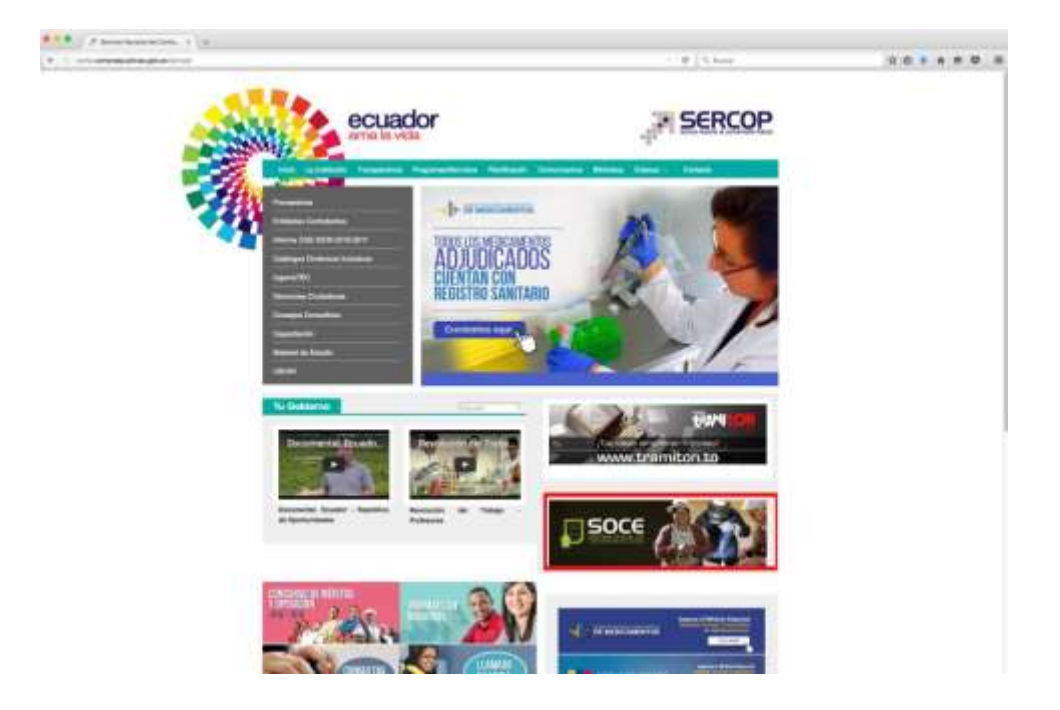

2.- Ingrese el respectivo RUC, usuario y contraseña de la Entidad Contratante.

| EIEPHVENEDOS<br>Japan en entre a serie e e entre e e entre e<br>PSE: e entre e e entre e e e entre e<br>Manarete e entre entre e entre entre e entre e<br>Manarete e este entre entre e entre entre e entre e<br>Manarete e este entre entre | Image: Section of the section of the sectio |
|----------------------------------------------------------------------------------------------------|----------------------------------------------------------------------------------------------------|

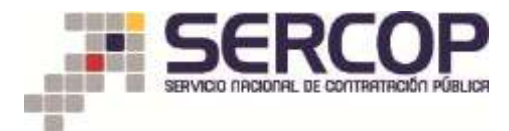

3.- En el menú principal, dentro de la opción Entidad Contratante escoja Catálogo electrónico

|                                                                                                    | 7. 7. ································· | Contract Persons                                                                                                    |                                                                                                    | e Shine                                                                                                    | 9.8                                                                                                    |                                                                                                    |
|----------------------------------------------------------------------------------------------------|-----------------------------------------|----------------------------------------------------------------------------------------------------|----------------------------------------------------------------------------------------------------|----------------------------------------------------------------------------------------------------|----------------------------------------------------------------------------------------------------|----------------------------------------------------------------------------------------------------|
| Control     Control       Priorite     None information<br>information<br>informatio<br>information<br>in | (among the Agence and 1920 (1930)       | × 经营业股票 Siste                                                                                                    | ma Oficial de                                                                                                    | Contratación Pública                                                                                                    | unit     Epocal Same                                                                                                    | n.                                                                                                    |
| EXCLUSION ALANA CALCUONE     North Summary     North Summary                                                                                                    | critaria                                | Colordan Entered Concessions                                                                                                    | inet the second second s |                                                                                                    |                                                                                                    |                                                                                                    |
| Answer     Answer     Answer <td>CESOS DIRECTOS A APLICACIONES</td> <td>Anna in Screening 4</td> <td>PROCESSING ADDR</td> <td>DOTE .</td> <td></td> <td></td>                                                                                                    | CESOS DIRECTOS A APLICACIONES           | Anna in Screening 4                                                                                                    | PROCESSING ADDR                                                                                                    | DOTE .                                                                                                    |                                                                                                    |                                                                                                    |
|                                                                                                    |                                         | Colline Programmi<br>Colline (Colling Scale)<br>Report Program<br>Colling Colling<br>Colling Colling<br>Colling Colling<br>Colling<br>Colli |                                                                                                    | description of the same     and the same     and     and     and     a | Frank of Process<br>Property Research<br>Property Research<br>Property Resea | Formation and     manifermediates     model     manufacture     model     model |

4.- Ingrese el respectivo RUC, usuario y contraseña de la Entidad Contratante.

| •1• (7 migane - 1) a                                  |                                         |
|-------------------------------------------------------|-----------------------------------------|
| 4 Calendary manufactory                               | 0.0 + + + + + + + + + + + + + + + + + + |
|                                                       |                                         |
| ENTRAR AL CATÁLOGO<br>Nuc.<br>Universe<br>Continentes |                                         |
| Copyright @ 2016 Service Nectored as Co               | ermación Pijolea.                       |

5.- En el menú de categorías hacer clic en la opción <u>Repertorio de Medicamentos</u> donde desplegará el repertorio Sicm 2011 y el repertorio <u>Sicm 2016</u>. <u>Escoja Sicm</u> <u>2016</u>.

| 1 Contraction of the second second seco |                                                                                                    | R Steel |   |
|----------------------------------------------------------------------------------------------------|----------------------------------------------------------------------------------------------------|---------|---|
| SERCOP                                                                                                    | G. CATALOGO ELECTRONICO                                                                                                    |         | 4 |
| CATRODAMA                                                                                                    | NUMBER OF DESCRIPTION                                                                                                    |         |   |
| Geläkigt de bieren                                                                                                    | - inclusion - Alas                                                                                                    |         |   |
| Cutatingo de régericie tecnológica                                                                                                    |                                                                                                    |         |   |
| Celling: Helland                                                                                                    |                                                                                                    |         |   |
| Regel To Like Product Series                                                                                                    |                                                                                                    |         |   |
|                                                                                                    |                                                                                                    |         |   |
| COMPREDO                                                                                                    |                                                                                                    |         |   |
|                                                                                                    |                                                                                                    |         |   |
|                                                                                                    |                                                                                                    |         |   |
|                                                                                                    |                                                                                                    |         |   |
| 10%, 800 x 11.07                                                                                                    |                                                                                                    |         |   |
| THE COMMONWERS                                                                                                    |                                                                                                    |         |   |
| -                                                                                                    | (an)                                                                                                    |         |   |
| (9)                                                                                                    | (68)                                                                                                    |         |   |
|                                                                                                    |                                                                                                    |         |   |
| And and the second second second second                                                                                                    | Second Street, Street, |         |   |
| THE DUTINGE COMPENDES                                                                                                    |                                                                                                    |         |   |
| -                                                                                                    |                                                                                                    |         |   |
| (8)                                                                                                    |                                                                                                    |         |   |
|                                                                                                    |                                                                                                    |         |   |
| ferrane barren was been bet                                                                                                    |                                                                                                    |         |   |

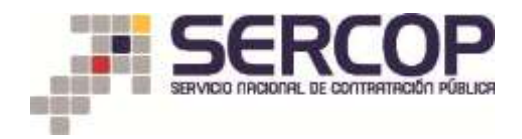

6.- Aparecerá una pantalla con las 14 categorías de medicamentos pertenecientes al repertorio de medicamentos, escoja la que requiere la Entidad Contratante.

| SERCOP                                                                                                    | Q CATÁLOGO ELECTRÓNICO                                                                                                    |                                                                                                    | C 15 tase                                                                                                    | 1. * * *-  |
|----------------------------------------------------------------------------------------------------|----------------------------------------------------------------------------------------------------|----------------------------------------------------------------------------------------------------|----------------------------------------------------------------------------------------------------|------------|
| 50CM 2010                                                                                                    |                                                                                                    |                                                                                                    |                                                                                                    |            |
| Ageneral primary defining a minimum data of the second data of the second data of th | <ul> <li>Antichanismus para un destinare</li> <li>Producta ell'antiches manifoliare proprieta</li> <li>Reserva resumittio</li> </ul> | <ul> <li>Dermitelinguns.</li> <li>Reingen j. Organizationen ein surgen</li> <li>Daberte gestimutelinen getrechnen eine einen<br/>i finiste allematiken protektalleren.</li> </ul>                                                                                                    | <ul> <li>Opprove on los servicos</li> <li>Esteres pertinoansier</li> <li>Esteres resourcespecifics</li> <li>Vienes</li> </ul> |            |
|                                                                                                    |                                                                                                    | Linearth mains<br>and the second second |                                                                                                    | ۲          |
| Deres de selle l'élades aver enc 133 % (%).                                                                                                    | inclusion data. Ta                                                                                                    | 12 m 12 m (27 f.                                                                                                    | Sumple State and Street State State                                                                                           |            |
| CO LO INNE COMPRADO                                                                                                    |                                                                                                    | (6)                                                                                                    |                                                                                                    | <b>(a)</b> |
| Although within 1980 per 198 pg 7.                                                                                                    | tion applies for our                                                                                                    | de Talen en Talen.                                                                                                    | Annes (Mala and Winap (1997)                                                                                                  |            |
|                                                                                                    | 0.2827                                                                                                    |                                                                                                    |                                                                                                    |            |

7.- Escoja el medicamento que requiere la Entidad Contratante.

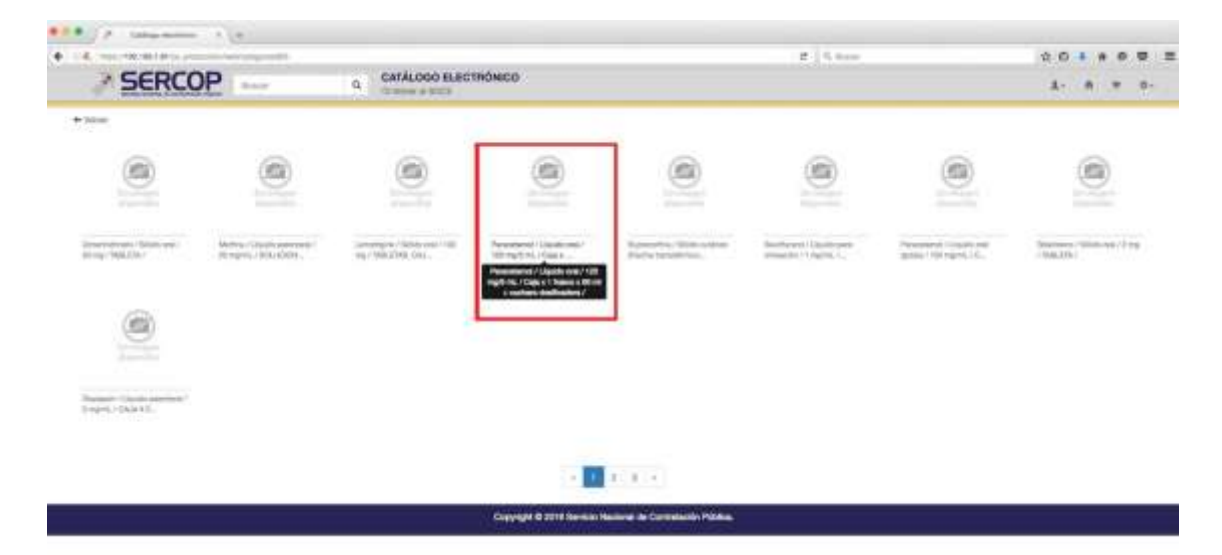

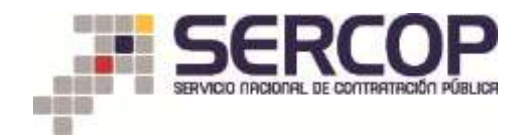

8.- Al seleccionar el medicamento se despliega información como: precio, proveedor del medicamento, especificaciones técnicas del medicamento, convenio marco y los archivos varios del proceso. En el lado izquierdo de la pestaña principal, <u>Proveedores</u>, ingrese la cantidad de medicamentos que desea adquirir y de clic en el botón del carrito de compras.

Repita el mismo procedimiento para todos los medicamentos que necesite comprar.

| SERCOP                     | The second second secon |         |                                                     |                                                                                     | ±- + 1                                                                                         |
|----------------------------|----------------------------------------------------------------------------------------------------|---------|-----------------------------------------------------|-------------------------------------------------------------------------------------|------------------------------------------------------------------------------------------------|
| я<br>Этпохіна воріса.      |                                                                                                    |         |                                                     |                                                                                     |                                                                                                |
| Privedure                  | Devicement                                                                                                    | torese. |                                                     |                                                                                     | 1000 million 1000                                                                              |
| LIMERICKPHARMA CLA. 13'DA. |                                                                                                    | ň       | hects<br>Series                                     | 84,011000                                                                           |                                                                                                |
|                            |                                                                                                    | 2       | territo de cela<br>Interito de cel<br>entrataria co | ris housenin que les adqu<br>s princedimente que este<br>altante el tivel de stancé | antanias da fondicaciantes qui na<br>19 responsabiliste de la antalast<br>in al que perference |
|                            |                                                                                                    |         |                                                     |                                                                                     |                                                                                                |
|                            |                                                                                                    |         |                                                     |                                                                                     |                                                                                                |

9.- Una vez que haya seleccionado todos los medicamentos que requiere la Entidad Contratante, vaya al menú superior derecho y dar clic en el carrito de compras, desplegará un menú con toda su lista de medicamentos seleccionados. De clic en el botón lista de compras

| SERCOP •                  | CAFALOGO ELECTRÓNICO |        |                        |                   | Y                           | 4- 19 7         |
|---------------------------|----------------------|--------|------------------------|-------------------|-----------------------------|-----------------|
|                           |                      |        |                        | 1                 | N                           | -               |
| MURDHOL.                  |                      |        |                        |                   | And shares had still that   | 14 -            |
| Provenitores              | Experiment as        | Genanc |                        |                   | Law interacting industries  |                 |
|                           |                      | 1.2    |                        |                   | Annu and address            |                 |
| LIMERICKPHARMA CIA. LTDA. |                      | er     | antibled               | 100               | -                           |                 |
|                           |                      |        | attended a starter for | Internet and      | a starting and              | -               |
| Tanada and                |                      |        | stando de nelle pr     | reconstruction in | A started of the partnesses | to be setting a |
|                           |                      |        |                        |                   |                             |                 |
|                           |                      |        |                        |                   |                             |                 |
|                           |                      |        |                        |                   |                             |                 |
|                           |                      |        |                        |                   |                             |                 |

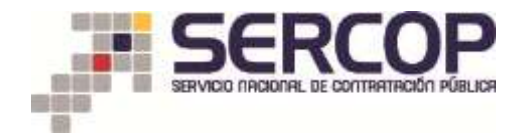

10.- Aparecerá una pantalla con la lista de compras.

En la columna Impuesto (IVA), asegúrese de ingresar la opción 0%.

En la columna <u>Partida</u>, ingrese el número de partida presupuestaria a la que corresponde su compra.

De clic en guardar y siguiente

| 2 SERCOR                                                                                                    |                                                                                                    | 201           | CATALOGO ELECTR                           | OHICI)                                                                                                    |                                               |                    | 1000                                                | -                              |              |           | ** |   |   |
|----------------------------------------------------------------------------------------------------|----------------------------------------------------------------------------------------------------|---------------|-------------------------------------------|----------------------------------------------------------------------------------------------------|-----------------------------------------------|--------------------|-----------------------------------------------------|--------------------------------|--------------|-----------|----|---|---|
| A BURNESS                                                                                                    |                                                                                                    | 2.44.10       | in and a state                            | (2407)<br>- 1444                                                                                                    | 100                                           |                    | 44                                                  |                                |              |           |    |   |   |
|                                                                                                    |                                                                                                    |               | 2-1                                       |                                                                                                    | - E                                           | 12                 | 1                                                   |                                |              |           |    |   |   |
|                                                                                                    |                                                                                                    |               |                                           | and the second                                                                                                    | 10.000                                        |                    |                                                     |                                |              |           |    |   |   |
|                                                                                                    |                                                                                                    |               | Los artalisation                          | And a state of the state                                                                                                    | die dissociétese jei barras                   | Same Little stress | -                                                   |                                |              |           |    |   |   |
| the coverse                                                                                                    |                                                                                                    |               |                                           |                                                                                                    |                                               |                    |                                                     |                                |              |           |    |   |   |
| THE OWNER OF                                                                                                    |                                                                                                    |               |                                           |                                                                                                    |                                               |                    |                                                     |                                |              |           |    |   |   |
| ferrards areas or influences                                                                                                    | And in case of the local division of the local division of the loc | A DOLLARS AND | or provide the lot of the state           | a Marine Starte                                                                                                    |                                               |                    |                                                     |                                |              |           |    |   |   |
|                                                                                                    |                                                                                                    |               |                                           |                                                                                                    |                                               |                    |                                                     |                                |              |           |    |   |   |
| -                                                                                                    | 1940                                                                                                    | 1000          | 6.5                                       | Second Second                                                                                                    | 120                                           | 110                | -                                                   |                                | 14           | 170       | -  |   | ł |
| And and a second second                                                                                                    | -                                                                                                    |               | 1000                                      | N                                                                                                    | -                                             | 1                  | 1.001                                               | 3                              | er<br>en est |           |    |   |   |
| Real Annual Annual Annual Annual Annual Annual Annual Annual Annual Annual Annual Annual Annual Annual Annual A                                                                                                    | *                                                                                                    | 0<br>0<br>0   | 1.0000<br>1.0000                          | Al Annual A                                                                                                    | 10-01                                         | 1                  | 1.000 T                                             | 1-                             |              | -         |    | 2 |   |
| Anna Anna Anna Anna Anna Anna Anna Anna                                                                                                    | 4<br>+<br>-                                                                                                    |               | 5.000<br>5.000<br>5.000<br>5.000          | Al Arman<br>Di Arman<br>Di Arman<br>Al Arman                                                                                                    | -                                             |                    | 1000 M                                              | 1 1 1                          |              | 1000      |    | 1 |   |
| Annue Annue                                                                                                    | * + 1<br>*                                                                                                    | 000           | 10000<br>10000<br>10000<br>10000          | Al Anna<br>Commission<br>Commission<br>Contrasts                                                                                                    | -                                             |                    | Lanar 14<br>Lanar 15<br>Lanar 15<br>Lanar 16        | 11111                          |              |           |    |   |   |
| New York Street Street                                                                                                    | 4<br>4<br>10<br>10                                                                                                    |               | 5000<br>5000<br>5000<br>5000<br>5000      | A treat                                                                                                    | -                                             |                    |                                                     |                                |              | a strange |    |   |   |
| i delenario del della della de                                                                                                    |                                                                                                    |               | Loren<br>Loren<br>Loren<br>Loren<br>Loren | A Street                                                                                                    |                                               |                    | 1.000 %<br>1.000 %<br>1.000 %                       | 1997<br>1997<br>1997           |              | 1 1 1 1 1 |    |   |   |
|                                                                                                    | 1<br>1<br>20<br>20<br>20<br>20<br>20<br>20<br>20<br>20<br>20<br>20<br>20<br>20<br>20                                                                                                    |               |                                           | A Sense<br>A Sense<br>A Sense<br>A Sense<br>A Sense<br>A Theorem                                                                                                    | Totame de l                                   |                    | 1.000 m<br>1.000 m<br>1.000 m<br>1.000 m<br>1.000 m | 1 1 1 1                        |              |           |    |   |   |
| Annual Annual Annua<br>Annual Annual Annual Annual Annual Annual Annual Annual Annual Annual Annual Annual Annual Annual Annual Annual Annual Annual Annual Annual Annual Annual Annual Annual Annual Annual Annual Annual Annual Annual Annual Annual Annual Annual Annual Annual Annual Annual Annual Annual Annual Annual Annua<br>Annual Annual Annual Annual Annual Annual Annual Annual Annual Annual Annual Annual Annual Annual Annual Annual Annual Annual Annual Annual Annual Annual Annual Annual Annual Annual Annual Annual Annual Annual Annual Annual Annual Annu                                                                                                    | 1<br>1<br>30<br>30<br>4<br>30<br>4<br>30<br>4<br>30<br>4<br>30<br>4<br>30<br>4<br>30                                                                                                    |               |                                           | A Const<br>Const<br>Cons | Diameter<br>Diameter<br>Diameter<br>Totameter | 16 compts          | 1.000 (1)<br>1.000 (1)<br>1.000 (1)<br>1.000 (1)    | 2 = 2 = 2<br>71 71 71 71<br>71 |              |           |    |   |   |
| Annual<br>Annual Annual<br>Annual<br>An |                                                                                                    |               |                                           | A Tanin<br>A Tanin<br>A Tanin<br>A Tanin<br>A Tanin<br>A Tanin                                                                                                    |                                               |                    | 1.000 M                                             | 1 1 1 1 1<br>1 1 1 1 1<br>1    |              |           |    |   |   |
| Constantino de la constantino de la constantin                                                                                                    | 4<br>1<br>10<br>10<br>10<br>10<br>10<br>10<br>10<br>10<br>10<br>10<br>10<br>10<br>1                                                                                                    |               |                                           | Antonia<br>Al Sumo<br>Commission<br>Commission<br>Commis                                                                                                    | Total and a                                   |                    | 1000 0                                              |                                |              |           |    |   |   |

11.- En la siguiente pantalla ingrese los datos correspondientes para generar la orden de compra y lugar de entrega de los medicamentos. Luego de clic en <u>siguiente.</u>

| * CCDCOD                                                                                                    | DATIN DOD R. SC TRONDS                                           |                 |             |                                                                        |                                                                                                    | 1000 | 10 | 1.50 |  |
|----------------------------------------------------------------------------------------------------|------------------------------------------------------------------|-----------------|-------------|------------------------------------------------------------------------|----------------------------------------------------------------------------------------------------|------|----|------|--|
| SERLOP                                                                                                    | G Orbine & \$213                                                 | 5               |             |                                                                        |                                                                                                    | - #> |    | *    |  |
|                                                                                                    | 1                                                                | -Ô              | 1           | 14                                                                     |                                                                                                    |      |    |      |  |
|                                                                                                    |                                                                  | -               | Sparse      |                                                                        |                                                                                                    |      |    |      |  |
|                                                                                                    | The president against                                            |                 |             | and the state of the local division of                                 |                                                                                                    |      |    |      |  |
| ATOS DE LAS ÓRDENES DE COMPILA                                                                                                    |                                                                  |                 |             |                                                                        |                                                                                                    |      |    |      |  |
|                                                                                                    |                                                                  |                 |             |                                                                        |                                                                                                    |      |    |      |  |
|                                                                                                    |                                                                  |                 |             |                                                                        |                                                                                                    |      |    |      |  |
| Parameter .                                                                                                    |                                                                  |                 |             |                                                                        |                                                                                                    |      |    |      |  |
| ETIMON INTONI RELEVE GUI MAN RALDAR LUNC                                                                                                    | LICK CONTRACTOR OF THE CONTRACTOR OF A                           | BONDO (A 1919)  | NUMER LEGAL |                                                                        |                                                                                                    |      |    |      |  |
| EFFINAN INTERFRELENCE OUR MAN HEALEMELIAL                                                                                                    | LACK COMPANY, IN HALDWARK TEMEN AN                               | RONCE IN REPORT | NTMPE LEGAL |                                                                        |                                                                                                    |      |    |      |  |
| ETIMAN INTONI NELICICI GUI MAN MALSAREJAL<br>Describ di attega                                                                                           |                                                                  |                 | NUMER LEGAL | Pergenative processories                                               | In we have the second second                                                                                  |      |    |      |  |
| ethanon mitton Residing dia Main Pensisian<br>Direction dia antings<br>Pensisian dia antings                                                             |                                                                  |                 | NTMPE LEGAL | Pergenados por intentios                                               | The way have the second sector                                                                                |      |    |      |  |
| ettanon rotton RELETIC GA MAN PENJAN FUN<br>Disensiti di utinga<br>Manin ja natrita<br>Penun pa artifita                                                 | auto Science In Account (Text A                                  |                 | NTMET LEDAL | Pasyanakin peri wasarin.<br>Dereo eksifikasi                           | in or her furnished to                                                                                        | -    |    |      |  |
| ettanon rotton RELEICO GAI MAN PENJAN FUN<br>Disensiti di artinga<br>Maraia da segunia<br>Penang qai antifita<br>Penang dai adorta<br>Depe               |                                                                  |                 | NTMPE LEGAL | Progenality per esserie<br>Deter debition<br>Konyo pressedantik        | in or instant                                                                                                 | -    |    |      |  |
| ettanon rotton RELEVIC GA MAN PENJAN FAN<br>Disensitiv de entrege<br>Reserve que autorite<br>Persona que autorite<br>Reserve que autorite<br>Disensation |                                                                  |                 | STAFT LEGAL | Progonality port-originity<br>Cortes electricity<br>Kimps de sociality | The Are See Processes in the<br>Area of the Area of the<br>Area of the Area of the<br>Area of the Area of the |      |    |      |  |
| ermann roton nellenn og nan renisme som<br>Demok de ernege<br>Rener og et antres<br>Persona gat antres<br>Persona gat antres<br>Demok                    | and science<br>( minimum<br>( minimum<br>( minimum<br>( minimum) |                 | NIME COM    | Progenativ per vegetie<br>Date exciting<br>Kompt is statistic          | ) the Are large (Assessment in Figure                                                                         | -    |    |      |  |

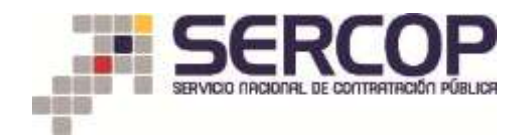

12.- Con el fin de verificar su información, en la siguiente pantalla el sistema de compras publicas le pedirá volver a ingresar su RUC, usuario y contraseña de la Entidad Contratante. Luego de clic en <u>siguiente.</u>

| SERCOP                                              | RETRIÓNICO                          |              |                     | P Stee         | (B. 6)                                      |  |
|-----------------------------------------------------|-------------------------------------|--------------|---------------------|----------------|---------------------------------------------|--|
| STRIPTION CONSTRUCTION                              |                                     | 1.00         | 12.555              |                |                                             |  |
|                                                     |                                     |              | 14                  |                |                                             |  |
|                                                     | Areas .                             | ing sector   |                     |                |                                             |  |
| 10.00                                               | Antes agregation of southin sectors |              |                     |                |                                             |  |
| HIEVALINUZACIÓN DE LAS ÓRIGUES                      |                                     |              |                     |                |                                             |  |
| Tolisias de la correra                              |                                     | Datas dat un | ale .               |                |                                             |  |
| 3.000 1                                             | 14.1000                             | NIC          | 1-010-000           |                |                                             |  |
| Delucerity 4                                        | 1.0000                              | (marte       | maden               |                |                                             |  |
| Parente 1                                           | 0.000000                            | Contravente  | (H                  |                |                                             |  |
| Team 1                                              | A                                   |              |                     |                |                                             |  |
| Persona que autoriza                                |                                     |              |                     |                |                                             |  |
| Harden D. Appende Nuit                              |                                     |              | Cargo               | Statute Served |                                             |  |
| Data decision algorithmic plant                     |                                     |              | Parts de residución | NUMBER         |                                             |  |
| Datus da artirega                                   |                                     |              |                     |                |                                             |  |
| Nontre de mangaño - Millio 1932                     |                                     |              | Terrent             |                | Che. Alta Tarres, Name and M. St. Tarresch. |  |
| Directality de antrega antrochel) MALC 108 y 80     | INE YORK MERINGE                    |              |                     |                |                                             |  |
| Oservatits                                          |                                     |              |                     |                |                                             |  |
| Imge at Konge choose in tale. Meteor Serve 100 mill |                                     |              |                     |                |                                             |  |
|                                                     |                                     |              |                     |                |                                             |  |

13.- Aparecerá una pantalla de confirmación de la orden de compra. De clic en <u>Ir a</u> <u>lista de órdenes</u>

| ····                                                                                     |                                       |                                       |                       |     |   |     |            |
|------------------------------------------------------------------------------------------|---------------------------------------|---------------------------------------|-----------------------|-----|---|-----|------------|
| +                                                                                        |                                       |                                       | a. [ 9, nove          | 0.0 |   | 0.7 | 8 =        |
| SERCOP                                                                                   | Q CATÁLOGO ELECTIVÓNICO               |                                       |                       | 4   | * |     | <b>0</b> , |
|                                                                                          | ĒĒ                                    | Fatos in Indian                       | — <sup>i</sup> ä      |     |   |     |            |
|                                                                                          | Los profestos aprepaitos el carries e | energe ellepterities (in horse, horge | e sardte alle thanken |     |   | 1   |            |
| Orderen generalen satisfiziteterenis<br>Kompensierte femere, satisfizitetetete er Kanade | 10-11 <sup>-1</sup> 7 (10-11-11)      |                                       |                       |     |   |     |            |
|                                                                                          | Copyright & 2014 See                  | akan Manimal de Cardoniasión Prin     | a                     |     |   |     |            |

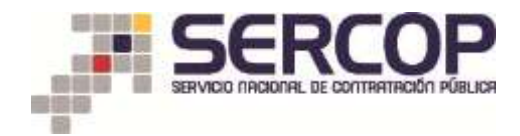

14.- Aparecerá la lista de órdenes de compra.

Si usted da clic en el enlace <u>ver detalles</u>, podrá verificar la lista de medicamentos y sus respectivos montos.

| STA DE ÓRDENES     |                                                                                                    |                 |                       |        |         |                                                                                                    |                                        |                                    |    |   |
|--------------------|----------------------------------------------------------------------------------------------------|-----------------|-----------------------|--------|---------|----------------------------------------------------------------------------------------------------|----------------------------------------|------------------------------------|----|---|
| Promotion          | 11                                                                                                    |                 |                       |        |         |                                                                                                    |                                        |                                    |    | ĺ |
| United             |                                                                                                    |                 |                       |        |         |                                                                                                    |                                        |                                    |    |   |
| Production Devices |                                                                                                    |                 |                       |        |         |                                                                                                    |                                        |                                    |    |   |
| (reaso             | 4 4                                                                                                    | 3               |                       |        |         |                                                                                                    |                                        |                                    |    |   |
| Page 1             | <u> </u>                                                                                                    | 3               |                       |        |         |                                                                                                    |                                        |                                    |    |   |
|                    |                                                                                                    |                 | Gittered              |        |         |                                                                                                    |                                        |                                    |    |   |
|                    | and the second second sec | Personal        | The is a surgery of   | (free) |         | Tank.<br>Bödliger                                                                                                    | North                                  |                                    |    |   |
|                    |                                                                                                    | transferring to | contrast to bell      | 0.00   | -1000.7 | Provenier<br>Techn.in exception                                                                                                    | Contemporal Parts<br>Thanking, Regular | enandria Martia eri (h.)<br>1.2018 |    |   |
|                    | a summer to                                                                                                    | Page 10.00      | - Horay, Suppl 1 (21) | -      |         | Particles acceptances<br>(headles                                                                                                    | Mintel Aquit                           | 006                                |    |   |
|                    |                                                                                                    | 100.000         | Trans 212 212         |        |         | in the second second se |                                        | i finalita                         | Ε. |   |
|                    |                                                                                                    |                 |                       |        |         |                                                                                                    | -                                      |                                    |    |   |
|                    |                                                                                                    | 4 1             |                       |        |         | free.                                                                                                    | 81.381.80000                           |                                    |    |   |
|                    |                                                                                                    |                 |                       |        |         | Estain                                                                                                    |                                        | Arterio<br>Reserve                 |    |   |
|                    |                                                                                                    |                 |                       |        |         | Decamentos del o                                                                                                    | onenia                                 |                                    |    |   |
|                    |                                                                                                    |                 |                       |        |         | 100                                                                                                    |                                        | 10                                 | -  |   |

15.- En la parte inferior de este espacio encontrará 3 botones: Imprimir, Liquidar orden, Dejar sin efecto.

Imprimir – para imprimir su orden de compra.

| a management of the second second                                                                                                    | menament's 2 State Ameri                                                                                                    |                                                                                                    |                                                                                                    | 18 [534                                                                                                    | rer.                                                                                                    |                                                                                                    |
|----------------------------------------------------------------------------------------------------|----------------------------------------------------------------------------------------------------|----------------------------------------------------------------------------------------------------|----------------------------------------------------------------------------------------------------|----------------------------------------------------------------------------------------------------|----------------------------------------------------------------------------------------------------|----------------------------------------------------------------------------------------------------|
| Competence of the second second second second second second second second second second second second second se                                                                                                    | where the second second                                                                                                    | -                                                                                                    | BERN DE L'EADNA VOE CATÁLOUR                                                                                                    | al an taobhar an                                                                                                    | and a state of                                                                                                    |                                                                                                    |
| The R ranges                                                                                                    | 11.0                                                                                                    |                                                                                                    | Torte & restored                                                                                                    | 1110.001                                                                                                    | Parts in angle in                                                                                                    | 10.00.0010                                                                                                    |
| softer companie)                                                                                                    | Madaged I A                                                                                                    |                                                                                                    | Real and                                                                                                    | Description Participant Automatic La                                                                                                    | 100.00                                                                                                    | THE COMPANY                                                                                                    |
| states dod obgenerations begat                                                                                                    | PROPERTY ALANA PRIMA PLAN                                                                                                    | 100                                                                                                    | 101010                                                                                                    | The second second                                                                                                    | 1.0000                                                                                                    | and the second second s                                                                                                    |
| was derivative if the same hard legal.                                                                                                    | priorities and spirit all frames.                                                                                                    | Laber-                                                                                                    | Contra phonomen de la congresso                                                                                                    | printer and price that and                                                                                                    |                                                                                                    |                                                                                                    |
| affrance -                                                                                                    | 100000100010                                                                                                    |                                                                                                    | 01 01 01 01 01 01 01 01                                                                                                    | 10000                                                                                                    |                                                                                                    |                                                                                                    |
| and the second second second second second second second second second second second second second second second                                                                                                    | a start the second                                                                                                    |                                                                                                    | BARRIE DE LA BETTEMENTE                                                                                                    | anante                                                                                                    | 100000000000                                                                                                    | 2010/01/02                                                                                                    |
| ilial cost stars:                                                                                                    | FILM: EXHICA                                                                                                    |                                                                                                    | BUT:                                                                                                    | AL MARKS LAWRED                                                                                                    | Ballion.                                                                                                    | 8-311040                                                                                                    |
| telle predefer                                                                                                    | The Advancement                                                                                                    |                                                                                                    | Gene                                                                                                    | Director Greenal                                                                                                    | Correctionaliste                                                                                                    | all and the state of the                                                                                                    |
| and and a state of the second state of the second state of the sec                                                                                                    | TRECHT:                                                                                                    |                                                                                                    | 1000                                                                                                    | Corres malheener                                                                                                    | probacility of all                                                                                                    | TOTAL CONTRACTOR                                                                                                    |
|                                                                                                    | Province -                                                                                                    | ALC:N.                                                                                                    | 1 and a                                                                                                    | 1104.8                                                                                                    | 1 Contraction                                                                                                    | E. GALAGES                                                                                                    |
|                                                                                                    | No. of Concession, Name                                                                                                    | and a second second                                                                                                    | Contraction of the local division of the local division of the loc                                                                                                    | Compare 14                                                                                                    | Thereit                                                                                                    |                                                                                                    |
|                                                                                                    | Denote in comparison in the                                                                                                    | ALCON.                                                                                                    | Autoritation in the local data and the local data and the local data a                                                                                                    | ADDRESS.                                                                                                    | - FRANKING                                                                                                    | - Internet                                                                                                    |
| nis de redroge                                                                                                    |                                                                                                    | and the second second se                                                                                                    | In the Party Sciences in Longing                                                                                                    |                                                                                                    |                                                                                                    |                                                                                                    |
| arration .                                                                                                    | Renner of Indiana Minister                                                                                                    | Art in for Alarmond Stores Series Are                                                                                                    | the set of the set of the set of the set                                                                                                    | ę                                                                                                    |                                                                                                    |                                                                                                    |
|                                                                                                    |                                                                                                    |                                                                                                    |                                                                                                    |                                                                                                    |                                                                                                    |                                                                                                    |
| page in the pressure takes the property of their                                                                                                    | an one caller of the period before balance                                                                                                    | means of programs is in Social                                                                                                    | Continuents arbaitsandra sola le pretale pres                                                                                                    | parts is compatible. In parts properties                                                                                                    | titled onlinese ports intoldal                                                                                                    | is is obtained a comparison of provide all PVIII.                                                                                                    |
|                                                                                                    | And the second second se                                                                                                    | and a lateral second second second                                                                                                    | Sector and the sector of the sector                                                                                                    |                                                                                                    |                                                                                                    |                                                                                                    |
| No. 5, 1664 de la conteste se continu cara de parte                                                                                                    | A data second at muchana ta tas                                                                                                    | come connect he is more de la                                                                                                    | And and a strength of the date of the date of the state of the state o                                                                                                    | on theory managing when a part of a second state of                                                                                                    |                                                                                                    |                                                                                                    |
| of pages in second community where it is a                                                                                                    | mounted in right del tate in restaur-                                                                                                    | managements, logist the household all costs.                                                                                                    | and 7 to barran companying the                                                                                                    |                                                                                                    |                                                                                                    |                                                                                                    |
|                                                                                                    |                                                                                                    |                                                                                                    |                                                                                                    |                                                                                                    |                                                                                                    |                                                                                                    |
| inge de lies Hannes is nervisiens, stigste da la patrone                                                                                                    | in celles de presijen nell in cellines neur                                                                                                    | many yang bererakan ang series                                                                                                    | i per tado intendi presiminati, cherito da las il                                                                                                    | f dişi cişələrini məstilər of kitə do korişşi ciləşərini                                                                                                    | artes or a                                                                                                    |                                                                                                    |
|                                                                                                    | and the later of the second second                                                                                                    |                                                                                                    |                                                                                                    | - terrine in a second second sec                                                                                                    | and the second second se                                                                                                    | the second second second second second second second second second second second second second second second s                                                                                                    |
| a manufacture and the second state of the second state of the                                                                                                    | and of states of contents is second or 3 counter                                                                                                    | to it is the second second second                                                                                                    | o one contract a configura o concrete                                                                                                    | control for it made an interprete must set be                                                                                                    | No. of Condensity Space                                                                                                    | promption 1. Income and conduction on the                                                                                                    |
| contraction for each or other a second of                                                                                                    |                                                                                                    |                                                                                                    |                                                                                                    |                                                                                                    |                                                                                                    |                                                                                                    |
|                                                                                                    |                                                                                                    |                                                                                                    |                                                                                                    |                                                                                                    |                                                                                                    |                                                                                                    |
| nali i Cystonici nergel in Tono - archiel<br>na D'retrig in nele net anchair prei p                                                                                                    | n hala prime à drais-drais ;                                                                                                    | i v naslada, se optimet i svota rea<br>ge ge i s tetimi recenania dels a                                                                                                    | APACANDA IN 1997                                                                                                    | n<br>Henry Later II, Henry Jack Henry Henry La Alfred<br>Henry Henry                                                                                                    | ann a' le redunspile organi<br>la de corpo                                                                                                    | والمستعمر فالقامو ومستعد للكعار                                                                                                    |
| and a province surged for these cases in<br>an D where the solution of sociality prot p<br>so the interpret of social cost is the dis-                                                                                                    | n Dala propins d propins di su p<br>al contra scontato pe d provinsi si si<br>a stanonali plicano a la propi di                                                                                                    | r andel a glat to star or<br>a glat back and a star of a                                                                                                    | AND AND IN THE OTHER ADDRESS OF THE OTHER ADDRESS OF THE OTHER ADDRESS O                                                                                                    | A<br>menus tolet el suite de la colora de compet. La affe<br>menus marter el suite contexte que preser el su<br>CONTEXTE<br>La presente sellat de compet.                                                                                                    | ant di Lovella mpi i ang di<br>Rede angel                                                                                                    | nontal among a la ciù anchain a a                                                                                                    |
| nali i personale nergen la finanza ancian<br>na 17 decembro de todo esta anciante por e<br>porte de contra esta contra e todo todo de<br>norma esta esta de contra esta de contra<br>norma esta de contra esta de contra esta de                                                                                                    | n folder offense de folge de folge<br>anten anten de alger de promote en al<br>alfananske piloten al berenge de                                                                                                    | i a anticipita di populari di medi ma<br>genera la sectori menana della di<br>di Concentra Marta nachito ne prifi<br>la Sumo y mentito ne of paral ha                                                                                                    | 47434520 10 1012<br>Maria da desense serie da desense de la desense<br>ante de desente construction de la des<br>Arrando de la desense de la desense de<br>Arrando de la desense de la desense de<br>Statuto de la desense de la desense de                                                                                                    | A<br>mean addre of sine do k ontoine or groups. La princ<br>and a sine of the sine of the sine of the sine of the<br>COLORS A                                                                                                    | ante de la suella completa anyo di<br>Re de antigen                                                                                                    | na da ante en la constante de la constante de la constante de la constante de la constante de la constante de l                                                                                                    |
| nad a provide nerged in trans- nergi in<br>m 20 febre it is note ner anstatte per op<br>netter it met per ook nerget, in the her High<br>milde nermene eth Highle Agenes with                                                                                                    | n fa la particul d'array di un la particul<br>provide e de constant de la provide de la<br>provide constant de la provide de la<br>la del Provide                                                                                                    | ri mandada waginang ki mula mu<br>geogra ya ka milaka mumanana dika d<br>al Camedari Maria nan disi ora al M<br>Ini Tameni ya mutaka mila ka padal ha                                                                                                    | 47.355.25 K = 10.22<br>Holis of a server area of a deal<br>holis of a server area of a deal<br>holis of a server area of a deal<br>NUCL server (a box) per sequences<br>means                                                                                                    | A<br>meng sakar (d saka ja k santasak pengen ka pipa<br>o concerna<br>la panama milita di rempin                                                                                                    | anti di la sudi ospi i supo di<br>la di organi                                                                                                    | n milai amanin ya tu tu ya minin an                                                                                                    |
| en al provinsi composi in terms o services<br>en al forme de norte est antista est antista est en al provinsi est antista est est<br>esta est en aporte est aconsta esta a tacita;<br>esta esta esta esta esta esta esta esta                                                                                                    | a fala entre a transmission de series de series de series de series de series de series de series de series de<br>La const constitui per el promoter se<br>la defensación efference a la consegui de<br>a del Tyricon                                                                                                    | ri saniata se galari a nati na<br>ge ya is stilut minasia Alen<br>B Cancia Mata na dis na rif<br>Isriana ya minis a si pad la<br>                                                                                                    | A 2 3 4 5 5 5 1 1 1 2 2 3 4 5 5 5 5 5 5 5 5 5 5 5 5 5 5 5 5 5 5                                                                                                    | A<br>management of the standard of the standard of sense to a standard<br>community of a standard community are junction of an<br>ECOLOGIE A                                                                                                    | unt (L in reference) i supe (L                                                                                                    | undek omnine og i tel sjønstenis og<br>Minen oppdilet                                                                                                    |
| an defenden sollen beiten aufgebeiten<br>ander ihr mege soll somet i siche beiteg<br>milde ansemte soll Highe sollere sollt<br>Textenerte Generald<br>anse souchtilt                                                                                                    | n to be present a stream division division<br>enversaria e succession division di pro-<br>posaria constitue (per al pro-<br>senta estimative primette e la compe de<br>e all'annome                                                                                                    | ri nardadi, n ayland 3 mila na ka<br>ay ya ki sistiki minanan Aku<br>6 Cancia Mara na ki na ki<br>In Tana ya mina n ci pada la<br>minan ya mina n ci pada la                                                                                                    | APARADO DE LUCIO<br>APARADO DE LUCIO<br>DESERVACIÓN DE LA DECEMICIÓN<br>DE LUCIÓN DE LA DECEMICIÓN<br>DE LUCIÓN DE LA DECEMICIÓN<br>DE LUCIÓN DE LA DECEMICIÓN<br>PERMICIPACIÓN DE LA DECEMICIÓN<br>DE LUCIÓN DE LA DECEMICIÓN<br>DE LUCIÓN DE LA DECEMICIÓN DE LA DECEMICIÓN<br>DE LA DECEMICIÓN DE LA DECEMICIÓN DE LA DECEMICIÓN<br>DE LA DECEMICIÓN DE LA DECEMICIÓN DE LA DECEMICIÓN<br>DE LA DECEMICIÓN DE LA DECEMICIÓN DE LA DECEMICIÓN<br>DE LA DECEMICIÓN DE LA DECEMICIÓN DE LA DECEMICIÓN DE LA DECEMICIÓN<br>DE LA DECEMICIÓN DE LA DECEMICIÓN DE LA DECEMICIÓN DE LA DECEMICIÓN DE LA DECEMICIÓN DE LA DECEMICIÓN DE LA DECEMICIÓN<br>DE LA DECEMICIÓN DE LA DECEMICIÓN DE LA DECEMICIÓ                                                                                                    | A<br>meng sakar (d sini da b santasati yang si ka pina<br>o concerna<br>ka panana mila di manga                                                                                                    | ant (E. ). roke mod Lange (E.<br>19 de name.                                                                                                    | umdal annana ya tuko yeshini un<br>Milana kumlini                                                                                                    |
| ni generale na se internet de la se de la se<br>recta de majo de nomine esta de la se<br>recta de majo de nomine esta de la se<br>Partemente l'angués de la seguita-<br>tivo majo de la                                                                                                    | n folge enterne å strane direktion for<br>enterne anverting ger å provente to<br>anterne anverting ger å provente to<br>anterne ander anterne ander anterne ander<br>ander Proven                                                                                                    | ri navilati, n qebad i navil mada<br>ga i navil mataka<br>di Davani Mati nan tin na ri<br>Davani ga mata na tin na ri<br>ha man ga mata na ri pad ka                                                                                                    | APACANDA DE LUIDA<br>Ante de la contra con esta de la de<br>Contra de la contra con esta de la del<br>Contra contra de la contra por lasgana a<br>mana<br>Parato que antellas<br>guerra fasi                                                                                                    | A<br>mener oder (f. storige in onter of organise. La selle<br>Concerna<br>International and a storage.                                                                                                    | and the book over the same the                                                                                                    | n media annana ya la kai yezhinin ka<br>Milana kajilika                                                                                                    |
| an different and a second second seco                                                                                                    | n bele region determine de traine,<br>primer antonine (re el primero no<br>antonine) estermine de competenci<br>a del Primer                                                                                                    | n wantati, a aphad a nais na<br>a na an an an an an an an an an an an<br>a Cauncia Maci as thi cap (M<br>Ia Imania ) an an an an an an an<br>Masia (M A)<br>Masia (M A)                                                                                                    | APACANAN AN ANALY<br>Institute of a state of the state of the state<br>Analysis of the state of the state of the state<br>Apacanananananananananananananananananana                                                                                                    | A mener under de television de program La prése<br>e concerna .<br>La present médie de rempt.<br>La present médie de rempt.                                                                                                    | nan (k. ). rokumpi i nap ik<br>in di napiti<br>napiti<br>nap | umbh anning yr lyfel yr chwraini yr<br>Ningel yn yr yr yr yr yr yr yr yr<br>Ningel yn yr yr yr yr yr yr yr yr yr yr yr yr yr                                                                                                    |
| al d'anna a search a thair a search an an an an an an an an an an an an an                                                                                                    | n holopense A denne den <sub>d</sub> en <sub>d</sub> en<br>Reinsen anderse gest den enset et se<br>Reinsen anderse den enset et se<br>Reinsen et se det fremen<br>Reinsen anderse service et se se                                                                                                    | <ul> <li>Andread, an aphilad &amp; and Long<br/>and the method with the attemption of the second second second<br/>definition of the second second second second second<br/>biological second second second second second second<br/>definition of the second second second second second second<br/>definition of the second second second second second second<br/>definition of the second second s</li></ul>                                                                                                    | APACANDA APACANDA APACANDA<br>Apacanda Apacanda Apacanda Apacanda<br>Apacanda Apacanda Apacanda<br>Apacanda Apacanda Apacanda<br>Apacanda Apacanda Apacanda<br>Apacanda Apacanda Apacanda<br>Apacanda Apacanda Apacanda Apacanda<br>Apacanda Apacanda Apa                                                                                                    | A mean offer of sales in a content of energy of a state of the second second se                                                                                                    | uni di La Adunya Langi di<br>Bilangi<br>Mini<br>1.1.1.1.1.1.1.1.1.1.1.1.1.1.1.1.1.1.1.                                                                                                    | n media annana ya la kai yeshinin ka<br>Milana katilini<br>Milana katilini<br>Milana katilini<br>Milana katilini                                                                                                    |
| an di Parante ante de la mana de para<br>ante a mayo sel como i esta la char<br>recta a mayo sel como i esta la char<br>Tacimaria fonegati<br>des regatifi<br>Des<br>Tacimaria fonegati<br>des regatifi<br>Des<br>Tacimaria fonegati<br>des regatifi<br>Tacimaria fonegati<br>des regatifi<br>Tacimaria fonegati<br>des regatifi<br>Tacimaria fonegati<br>des regatifi<br>Tacimaria fonegati<br>des regatifi<br>Tacimaria fonegati<br>des regatifi<br>Tacimaria fonegati<br>des regatifi<br>Tacimaria fonegati<br>des regatifi<br>des regatifi                             | n bele research search for all pro-<br>phane antistic (or dipro-<br>national phane) is a search of the<br>of Pro-<br>matrix of the search of the search of the<br>phane of the search of the search of the<br>phane of the search of the search of the<br>phane of the search of the search of the<br>phane of the search of the search of the<br>phane of the search of the search of the<br>phane of the search of the search of the<br>phane of the search of the search of the<br>phane of the search of the search of the<br>phane of the search of the search of the<br>phane of the search of the search of the<br>phane of the search of the<br>phane of the search of the<br>phane of the search of the<br>phane of the<br>phane o                                                                               | n avridat, o optied i netic ne<br>optier i netic data (ne tri cop d'il<br>la Carrola Maci ne tri cop d'il<br>la Carrola Maci ne tri cop d'il<br>la Carrola (ne tri cop d'il<br>mante data (ne tri cop<br>mante data (ne tri cop))<br>(ne tri cop<br>mante data (ne tri cop))<br>(ne tri cop))<br>(ne tri cop))<br>(ne tri cop))<br>(ne tri cop))<br>(ne tri cop))<br>(ne tr | APACANAN AN ANALY<br>Institute of a state of the state of the state<br>Analysis of the state of the state of the state<br>Apacanananananananananananananananananana                                                                                                    | A mener where of visit de la internet program. La affect<br>COLORE &<br>COLORE &<br>La province while de rempt.                                                                                                    | and do h not in you a supple<br>in the anges.                                                                                                    | undal annan ye'ti bil yezhini irr<br>Mann familia<br>Mann familia                                                                                                    |
| and dispension and a simple simple si                                                                                                    | n holo present di trans di traj p<br>etteri contribui (n di presente tra<br>contribui di atteri di presente tra<br>contribui di atteri di presente di<br>contribui di atteri di atteri di atteri<br>contribui di atteri di atteri di atteri<br>contribui di atteri di atteri<br>contribui di atteri di atteri di atteri<br>contribui di atteri di atteri<br>contribui di atteri<br>contribui di atteri<br>contri contri<br>contri cont                                                                      | <ul> <li>Andread and a start and a start a start a sta<br/>ta start a start a start a start a start a start a start a start a start a start a start a start a start a start a start a start a start a start a start a start a start a start a start a start a start a start a start a start a start a</li></ul>                                                                                                    | APACANDA DE LEIDA<br>ANIA DE LEIDA DE LEIDA DE LEIDA<br>CONTRACTOR DE LEIDA DE LEIDA<br>CONTRACTOR DE LEIDA DE LEIDA<br>CONTRACTOR DE LEIDA<br>ANIA DE LEIDA<br>ANIA DE LEIDA<br>DE LEIDA                                                                                                    | A mean where of value (is in the instance) or program. Les effects of the second second secon                                                                                                    | nin di handa ningka ningka ningka<br>ka di nangan<br>ningka<br>takan ningka<br>takan ningka ningka<br>takan ningka ningka ningka<br>takan ningka ningka ningka ningka ningka ningka ningka ningka ningka ningka ningka ningka ningka ningka ningka<br>takan ningka ningka ningka ningka ningka ningka ningka ningka ningka ningka ningka ningka ningka ningka ningka n<br>ningka ningka ningka ningka ningka ningka ningka ningka ningka ningka ningka ningka ningka ningka ningka ningka                                                                                                     | n media amanina ya la kai ya dakai ka da<br>Mikitan kanina<br>Mikitan kanina                                                                                                    |
| an di Consente escale della mini ad escale<br>escale a recepto del consente i della del del del<br>Technica i escale del consente i della del del del<br>Technica del Consente del della del del del<br>Technica del della della                                                                                                    | a bala estanta de antes de la segura de<br>actual catalita de de proceso esta<br>actual catalita de la segura de<br>esta de Prese.                                                                                                    | n aandada oo ay haad a narka na ay ka<br>ar Cannolae Marka nan tin cay ar M<br>Bar Yangan<br>Hanning Marka nan tin cay ar M<br>Hanning Marka na sa sa sa sa sa sa sa<br>Hanning Marka na sa sa sa sa sa sa sa<br>Hanning Marka na sa sa sa sa sa sa sa sa sa<br>Hanning Marka na sa sa sa sa sa sa sa sa sa sa sa sa sa                                                                                                    | APACANAN AN ANALYSIA<br>Anna Apacanan y san an an an an an an<br>Analysia an an an an an an an an an<br>Analysia an an an an an an an an<br>Analysia an an an an an an an<br>Analysia an an an an<br>Analysia an an an an<br>Analysia an an an an<br>Analysia an an an<br>Analysia an an an<br>Analysia an an an an<br>Analysia an an an an<br>An an an an an an an an an an<br>An an an an an an an an an an an an<br>An an an an an an an an an an an an an<br>An an an an an an an an an an an an an<br>An an an an an an an an an an an an<br>An an an an an an an an an an an an an an                                                                                                    | A more called a local de la calle de la calle de la ca                                                                                                    |                                                                                                    | Notes for the second second seco                                                                                                    |
| and dispension receipt to filmer a design of the second second se                                                                                                    | n bole present distance directly<br>proper constitue (pr. 4 presente en<br>calificación directly distance)<br>cital Provin<br>estatuto di Provin<br>estatuto di P | n santaki, a aytust tanti mu<br>ay an tanta santa santa santa<br>O'Cancia Mata santa santa say e'M<br>In Santa , antina ay e'M<br>Santa Da A<br>Santa                                                                                                    | APACANDA IN INVESTIGATION                                                                                                    | A mean where of value (is in the instruction program. Les affine<br>CORVERS.<br>CORVERS.<br>CORVER.<br>C | naid da handid angel ange d<br>in da handid<br>naid<br>da handid<br>ta handid<br>ta handid                                                                                                    | handdal annalaet yw lei hel ywadiaeth a e<br>Malana Arlandia<br>Malana Arlandia<br>Malana Arlandia                                                                                                    |
| na stransverse som de Stansverse som de stransverse som de som de s                                                                                                    | in holo president di strategi di strategi<br>al solo constituto giu di presidenti di<br>internetti di presidenti di presidenti di<br>internetti di presidenti di presidenti di<br>e del Presidenti<br>responsa dalla strategi di strategi di constituto di presidenti<br>responsa dalla strategi di strategi di constituto di presidenti<br>responsa dalla strategi di constituto di strategi<br>responsa dalla strategi di constituto di strategi di constituto di strategi<br>responsa dalla strategi di constituto di strategi di constituto di strategi<br>responsa dalla strategi di constituto di strategi di constituto di strategi<br>responsa dalla strategi di constituto di strategi di constituto di strategi<br>responsa dalla strategi di constituto di strategi di constituto di strategi<br>responsa di constituto di strategi di constituto di strategi di constituto di strategi<br>responsa di constituto di strategi di constituto di strategi di constituto di strategi<br>responsa di constituto di strategi di constituto di strategi di constituto di strategi<br>responsa di constituto di constituto di strategi di constituto di strategi<br>responsa di constituto di constituto di strategi di constituto di strategi di constituto di strategi di constituto di strategi<br>responsa dalla strategi di constituto di strategi di constituto di strategi<br>responsa dalla strategi di constituto di strategi di constituto di strategi di constituto di strategi di constituto di strategi di constituto di strategi<br>responsa di constituto di constituto di strategi di constituto di strategi di constituto di strategi di constituto di strategi di constituto di strategi di constituto di constituto di constitu                                                                                                    | <ul> <li>Andread, an optical 3 model on<br/>optical is related associated with a<br/>difference of the second second second second<br/>in terms of an entropy of the<br/>distance of the second second second<br/>distance of the second second second second<br/>distance of the second second second second<br/>distance of the second second second second second<br/>distance of the second second second second second second<br/>second second sec</li></ul>                                                                                                    | APACANDA DE UNIX<br>Anal de la conserva con esta de del<br>esta de la conserva con esta de del<br>esta de la conserva con esta<br>esta de la conserva de la conserva de<br>esta de la conserva de la conserva de<br>esta de la conserva de la conserva de<br>esta de la conserva de la conserva de<br>esta de la conserva de la conserva de<br>esta de la conserva de la conserva de<br>esta de la conserva de la conserva de<br>esta de la conserva de la conserva de<br>esta de la conserva de<br>esta de la conserva de la conserva de<br>esta de la conserva de la conserva de<br>esta de la conserva de<br>esta de<br>esta de la conserva de | A mean offer of sales in both and services. La site of the sales of the sales of th                                                                                                    | 1999 (2) hand a single a single (2)<br>1999 (2) hand (2) single (2)<br>1999 (2) hand (2) hand (2) h                                                                                                    | n media amang ya la kai yesinini ka<br>Milana katimut<br>n ma <u>famo</u> pana ka                                                                                                    |
| na dipendenengai keluan denta denta de<br>19 con el complexita anna de la complexita de<br>social de la complexita anna de<br>Technica de la complexita de<br>Technica de la complexita de<br>Technica de<br>Technic                                                                                                    | n bele present distance dirity of<br>prime canonics (or diprovements)<br>and present sectors of a second of<br>add <b>Presen</b>                                                                                                    | n andala a aphad a nais na an<br>ar an i charactar an thorac an<br>a Constant Mark and the op (13)<br>In Constant Mark and the op (13)<br>In Constant and the<br>International Constant and the<br>International Constant and the<br>Internati                                                                      | APACANDA IN ALLER<br>AND A ALERT AND ALLER ALER<br>AND ALLER ALER ALER<br>ALERT ALERT ALERT ALERT ALERT<br>ALERT ALERT ALERT ALERT<br>ALERT ALERT ALERT ALERT<br>ALERT ALERT ALERT<br>ALERT ALERT ALERT ALERT<br>ALERT ALERT ALERT ALERT<br>ALERT ALERT ALERT ALERT<br>ALERT ALERT ALERT ALERT<br>ALERT ALERT ALERT ALERT<br>ALERT ALERT ALERT ALERT<br>ALERT ALERT ALERT ALERT<br>ALERT ALERT ALERT ALERT ALERT<br>ALERT ALERT ALERT ALERT<br>ALERT ALERT ALERT ALERT ALERT<br>ALERT ALERT ALERT ALERT ALERT<br>ALERT ALERT ALERT ALERT ALERT<br>ALERT ALERT ALERT ALERT ALERT<br>ALERT ALERT ALERT ALERT ALERT<br>ALERT ALERT ALERT ALERT ALERT<br>ALERT ALERT ALERT ALERT ALERT<br>ALERT ALERT ALERT ALERT ALERT<br>ALERT ALERT ALERT ALERT ALERT ALERT<br>ALERT ALERT ALERT ALERT ALERT ALERT ALERT<br>ALERT ALERT ALERT ALERT ALERT ALERT ALERT<br>ALERT ALERT ALERT ALERT ALERT ALERT ALERT ALERT<br>ALERT ALERT ALERT ALERT ALERT ALERT ALERT ALERT<br>ALERT ALERT ALERT ALERT ALERT ALERT ALERT ALERT<br>ALERT ALERT ALERT ALERT ALERT ALERT ALERT ALERT ALERT<br>ALERT ALERT ALERT ALERT ALERT ALERT ALERT ALERT ALERT ALERT ALERT ALERT<br>ALERT ALERT A                                                                                                    | A mining white of visit (is it is in the state of a gray of the state of the state                                                                                                    | en di la nationa espera espera espera espera espera espera espera espera espera espera espera espera espera esp<br>espera espera espera espera espera espera espera espera espera espera espera espera espera espera espera espera<br>espera espera espera espera espera espera espera espera espera espera espera espera espera espera espera espera<br>espera espera espera espera espera espera espera espera espera espera espera espera espera espera espera espera<br>espera espera espera<br>espera espera espera espera espera espera espera espera espera espera espera espera espera espera espera espera espera espera espera espera espera espera espera espera espera espera espera espera espera espera espera espera espera esp                                                                                                    | Annald consists or to be president or a                                                                                                    |
| na stransverske organise in Stransverske oprige<br>oktober in Stransverske oprige<br>in Stransverske oprige<br>Stransverske oprige<br>Stra | n holo president di deserte di margi per<br>el sette constatto per el presidente di<br>attenuesta persona di constatto di<br>attenuesta di constatto di constatto di<br>attenuesta di constatto di constatto di<br>attenuesta di constatto di constatto di<br>attenuesta di constatto di constatto di<br>attenuesta di constatto di constatto di<br>attenuesta di constatto di constatto di<br>attenuesta                                                                                                    | <ul> <li>Andread, an aphabal to avail any point of the second second</li></ul>                                                                                                    | APACANDA AD ADDA<br>ADDA AD ADDA AD AD AD AD AD AD AD AD<br>AD AD AD AD AD AD AD AD AD AD AD AD<br>AD AD AD AD AD AD AD AD AD AD AD<br>AD AD AD AD AD AD AD AD AD AD AD<br>AD AD AD AD AD AD AD AD AD AD AD<br>AD AD AD AD AD AD AD AD AD AD AD<br>AD AD AD AD AD AD AD AD AD AD AD<br>AD AD AD AD AD AD AD AD AD AD AD AD<br>AD AD AD AD AD AD AD AD AD AD AD AD<br>AD AD AD AD AD AD AD AD AD AD AD AD AD<br>AD AD AD AD AD AD AD AD AD AD AD AD AD A                                                                                                    | A mean offer of sales at a set of sales at a set                                                                                                    |                                                                                                    | Institut onnorma per la hal provinsi a la<br>Matana secolaria<br>Interna secolaria<br>Interna secolari<br>Interna secolaria<br>Interna secolaria<br>Interna |
| an Strands and Anna Strands and Anna Str                                                                                                    | n bele return dersten dir bir g<br>gener antente (re d prosent to<br>allement) gener dersten dersten die<br>eld Prese<br>sone of the second second second<br>return der second second second<br>return der second second second<br>return der second second second<br>return der second second second<br>return der                                                                                                    | n andala a aphada anala na ana a<br>ar an ta chua an ta car ta car ta<br>P Constant Martina an ta car ta<br>P Constant Martina an ta car ta<br>In Interna<br>Martina De Ar<br>Martina De Ar                                                                                                    | APACANES IN A LUDIO<br>Analysis of a distance over a general solution<br>(second control on the procession)<br>(COLOR of the procession of<br>the second control of the procession of<br>the second control of the procession of<br>the second control of the procession of the<br>procession of the procession of the procession of the<br>procession of the procession of the procession of the<br>procession of the procession of the procession of the procession of the<br>procession of the procession of the procession of the procession of the<br>procession of the procession of the procession of the procession of the<br>procession of the procession of the procession of the procession of the procession of the<br>procession of the procession of the procession of the procession of the procession of the<br>procession of the procession of the procession of the procession of the<br>procession of the procession of the procession of the procession of the<br>procession of the procession of the procession of the procession of the<br>procession of the procession of the procession of the procession of the procession of the<br>procession of the procession of the procesion of the procession of the procession                                                                                                    | A compared with a first of the second second                                                                                                    |                                                                                                    | Notes Assessed and the South South S                                                                                                    |
| and specialize served in Sine - Arrithment<br>in Stream & Arright and Annual Arriske<br>and the Arrithment of Signific Arrights<br>and the Arriske and Signific Arrights<br>arrive sequences of Signific Arrights<br>arrive sequences of Signific Arrights<br>Arrive and Arriske Arrive and Arrive<br>Arrive and Arrive Arrive Arrive Arrive<br>Arrive Arrive Arrive Arrive Arrive Arrive Arrive<br>Arrive Arrive Arrive Arrive Arrive Arrive Arrive<br>Arrive Arrive Arrive Arrive Arrive Arrive Arrive<br>Arrive Arrive Arrive Arrive Arrive Arrive Arrive<br>Arrive Arrive Arrive Arrive Arrive Arrive Arrive Arrive<br>Arrive Arrive Arrive Arrive Arrive Arrive Arrive Arrive Arrive<br>Arrive Arrive Arrive Arrive Arrive Arrive Arrive Arrive Arrive<br>Arrive Arrive Arrive Arrive Arrive Arrive Arrive Arrive Arrive<br>Arrive Arrive Arrive Arrive Arrive Arrive Arrive Arrive Arrive Arrive Arrive<br>Arrive Arrive Arrive Arrive Arrive Arrive Arrive Arrive Arrive Arrive<br>Arrive Arrive A                                                                                                    | n bole present di transc di radi p<br>princi cantatta (p di presenta to<br>qualquenta pelenta la presenta to<br>qualquenta pelenta di presenta to<br>cali Proven<br>esteri con antoni con to pelenta di<br>esteri con antoni con to pelenta di<br>esteri con antoni con antoni con esteri<br>esteri con antoni con esteri con a                                                                                                    | n sentati e gitari i nellen<br>e e i n nelle sentati e di la contra con<br>e di la contra contra con e i<br>e di la contra a setti e nel para la<br>interimenta di la contra con e i<br>interimenta di la contra contra con<br>interimenta di la contra contra con<br>contra contra con<br>contra contra con<br>contra contra contra con<br>contra contra contra con<br>contra contra contra contra contra con<br>contra contra contra contra contra contra con<br>contra contra contra contra contra contra contra contra con<br>contra contra                                                                                                    | APACANTIN IN LUIDE<br>And a photomer are up of the balance<br>and a photomer and a second second second<br>and a second second second second<br>APACANTING Second second second<br>APACANTING Second second second second<br>APACANTING Second second second second<br>APACANTING Second second second second second second<br>APACANTING Second second second second second second second<br>APACANTING Second second second                                                                                                    | A mean where of value (is in the index of a series). Lea office of the case of the case of                                                                                                    |                                                                                                    | Notice reaction of the last products of the<br>Notices represented<br>and the second second                                                                                                    |
| nin formente angele la fina de la relation<br>orden e la relation de la relation de la relation<br>de la relation de la relation de la relation<br>de la relation de la relation de la relation<br>Particular de la relation de la relation<br>Particular de la relation de la relation<br>Particular de la relation de la relation<br>Particular de la relation de la relation<br>de la relation de la relation de la relation<br>de la relation de la relation de la relation de la relation<br>de la relation de la relation de la relation de la relation<br>de la relation de la relation de la relation de la relation de la relation<br>de la relation de la relation de                                                                                                    | in hologona a distance di statu<br>a la di a constitui gir di provinci tra<br>independenti di provinci tra<br>independenti di provinci tra<br>independenti di provinci di provinci tra<br>independenti di provinci di provinci di provinci<br>independenti di provinci di provinci di provinci<br>intervenzione dalla di provinci di provinci di provinci<br>intervenzione dalla di provinci di provinci di provinci di provinci<br>intervenzione dalla di provinci di provinci di provinci di provinci<br>intervenzione dalla di provinci di provinci di provinci di provinci<br>intervenzione dalla di provinci di provinci di provinci di provinci di provinci<br>intervenzione dalla di provinci di provinci di pr                                                                                                    | <ul> <li>Andread, an optical 3 model on<br/>optical is related an excitation of the<br/>encoded sector of the sector of the<br/>increases of the sector of the sector of the<br/>increases of the sector of the sector of the<br/>disaster (30 M)</li> </ul>                                                                                                    | APACANNA APACANA<br>Apacana apacana ana ama ama ama ama ama<br>apacana ana ama ama ama ama ama ama ama<br>Apacana ama ama ama ama ama ama ama ama<br>Apacana ama ama ama ama ama ama ama ama ama                                                                                                    | A mean of the state of the second second sec                                                                                                    |                                                                                                    | Notes former or to be produce or<br>Notes former<br>notes former<br>notes for the second<br>notes for the second<br>notes for the                                             |

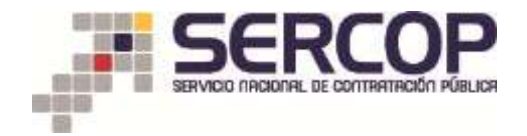

<u>Liquidar orden</u>.– Para liquidar la orden de compra, se deberá subir el archivo del Acta entrega recepción de los medicamentos recibidos y que constan en la orden de compra, para esto debe dar clic en el botón "Liquidar".

| * SERCOP                                                                | 4. CAT                                                                        | Loop ELECTRÓNICO |                                                                                 |                                 | a- 6                     | * |  |
|-------------------------------------------------------------------------|-------------------------------------------------------------------------------|------------------|---------------------------------------------------------------------------------|---------------------------------|--------------------------|---|--|
| DODAN CRICEN                                                            |                                                                               |                  |                                                                                 |                                 |                          |   |  |
| Tam<br>Provider<br>Factor de amodier<br>Factor de amodiación<br>Datater | hyanan<br>Helefant S.A.<br>Davleting Argywi K. 2010<br>Heneing Argywi K. 2016 |                  | Anton de antengan<br>Barrie Frank (<br>11. j. Tamer Frank ()<br>Barrie Frank () | Garrier, Salas de Jarres (11)   | old-bi-cau-st. N. (Cara) |   |  |
|                                                                         |                                                                               |                  | Control of Control                                                              | discussion of the second second |                          |   |  |
| The second second second                                                |                                                                               | a prime          |                                                                                 |                                 |                          |   |  |
| True:                                                                   | 6.1. Securitoria                                                              |                  | * Lines                                                                         | 3                               | C German                 |   |  |

<u>Dejar sin efecto</u> la orden de compra.- Para dejar sin efecto la orden de compra, se deberá subir el acto administrativo que deje sin efecto la orden de compra y pulsar el botón "Dejar sin efecto".

| A                                                          | A THE CONTRACTOR                                                                                   |                                                                                                    | 1.4                                                                                                    |                                                                                                    | 1.14                                                                                                    | -                                                                                                    |
|------------------------------------------------------------|----------------------------------------------------------------------------------------------------|----------------------------------------------------------------------------------------------------|----------------------------------------------------------------------------------------------------|----------------------------------------------------------------------------------------------------|----------------------------------------------------------------------------------------------------|----------------------------------------------------------------------------------------------------|
| uh ::                                                      |                                                                                                    |                                                                                                    |                                                                                                    |                                                                                                    |                                                                                                    |                                                                                                    |
| 14                                                         |                                                                                                    |                                                                                                    |                                                                                                    |                                                                                                    | _                                                                                                    | _                                                                                                    |
| terri J.A.<br>Hillis Algold 4.2016<br>Hillis Algold 8.2019 |                                                                                                    | Descention of the sector of the sector of th |                                                                                                    |                                                                                                    |                                                                                                    |                                                                                                    |
|                                                            |                                                                                                    |                                                                                                    |                                                                                                    |                                                                                                    |                                                                                                    |                                                                                                    |
| Art. (gamm)<br>decima                                      |                                                                                                    |                                                                                                    |                                                                                                    |                                                                                                    |                                                                                                    |                                                                                                    |
|                                                            | anima<br>ing August 2 2016<br>mig-August 2 2019<br>August 2 2019<br>August 2 2019<br>August 2 2019 | ning Agaid (2016)<br>ring Agaid (2017)<br>                                                                                                    | His Apple 1995<br>No. Appl 2 1995<br>Constant<br>Constant | Hills Aquid 1 2016<br>rike Aquid 2 2019<br>International Procession<br>International<br>Decisional<br>Decisional | His Apple 1 20%<br>His Apple 2 20%<br>I wanted a representation of the second of the second of the secon | Hile Aquid 1 2016<br>Hile Aquid 2 2019<br>International Procession<br>International<br>International<br>In |